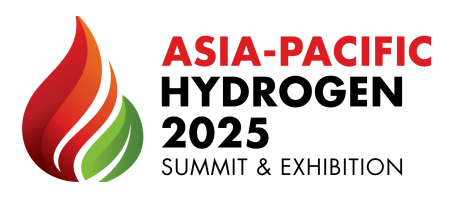

## **TASK 1 - EDIT PROFILE PAGE - INSTRUCTION**

Maximise Your Online Presence!

STEP 1. Log into the Exhibitor Hub

STEP 2. Click on "Edit Profile Page"

| All-Energy Australia - Z0226a                                             | Company          |                |                   |            |
|---------------------------------------------------------------------------|------------------|----------------|-------------------|------------|
| 🗂 24 - 26 Dece                                                            | mber 2019        |                |                   |            |
| Company Name                                                              | Digital offering | Stand location | Stand size        | Stand type |
| Z0226aCompany                                                             | Bronze package   | H110           | 27 m <sup>2</sup> | SPACE      |
| Edit Profile Page<br>This information will appear in the<br>show website. |                  |                |                   |            |

STEP 3. Complete details, let the visitors know what you will be showcasing at the show. -

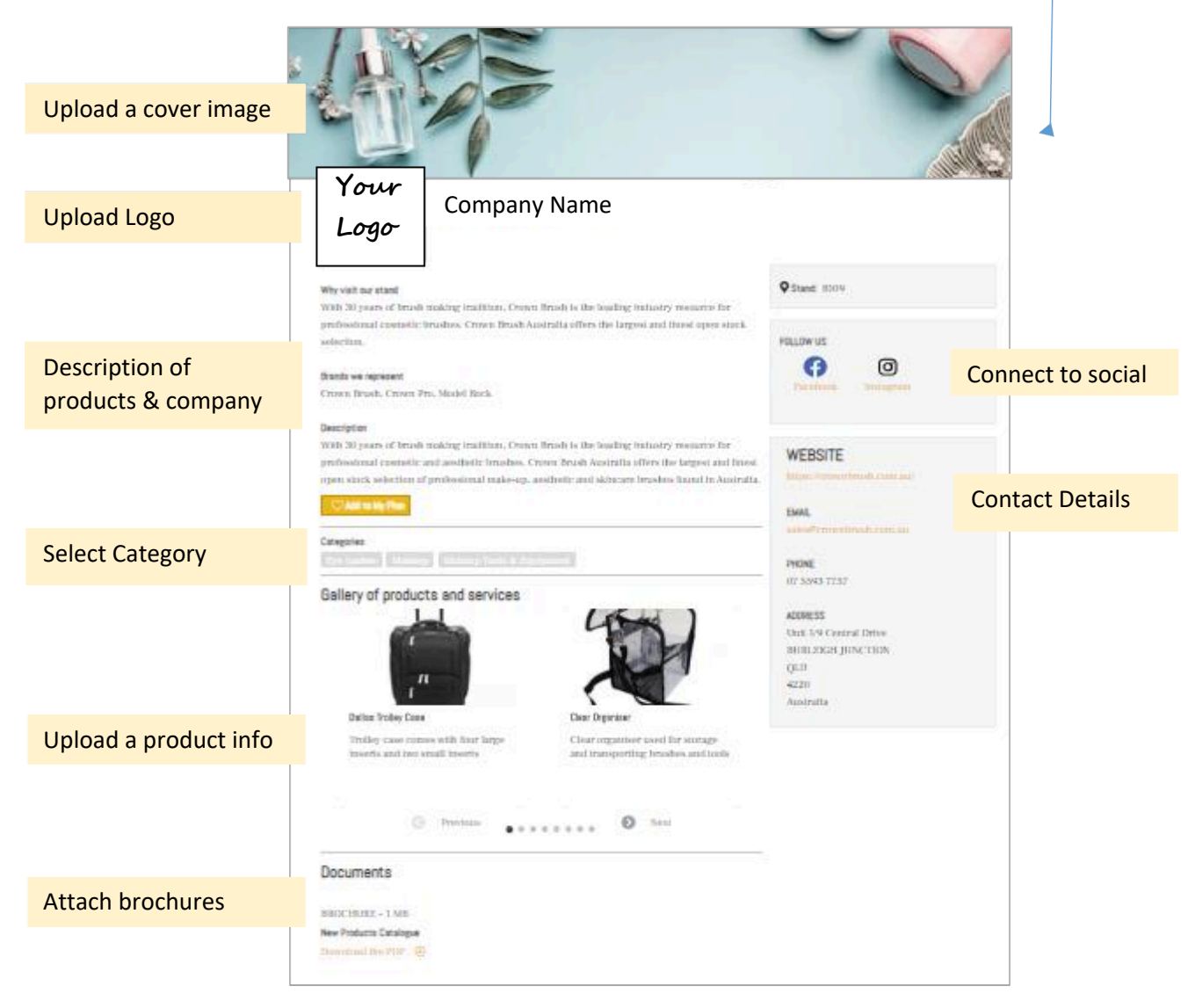